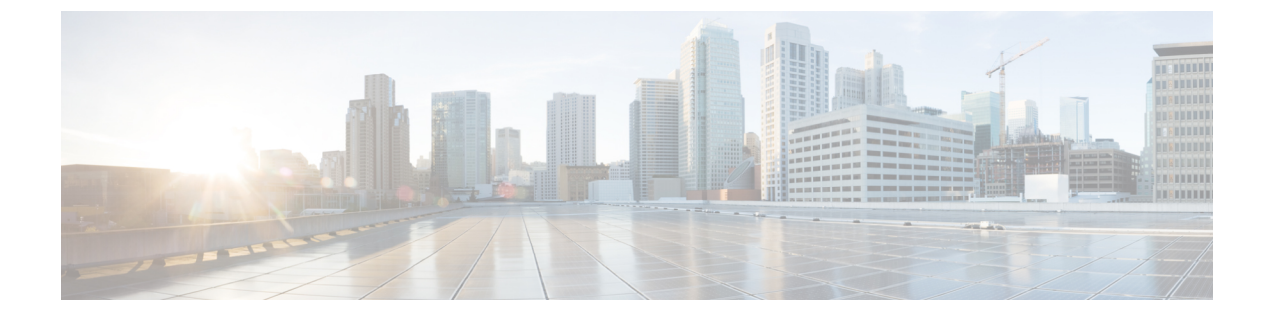

# ロールベース アクセスの設定

- ・ロールベース アクセス コントロールの概要, on page 1
- ・ユーザアカウント Cisco UCS, on page 1
- ユーザロール, on page 4
- ロケール, on page 10
- ・ローカル認証されたユーザアカウント, on page 13
- ユーザセッションのモニタリング (21ページ)

# ロールベース アクセス コントロールの概要

ロールベースアクセスコントロール(RBAC)は、ユーザのロールとロケールに基づいてユー ザのシステムアクセスを制限または許可する方法です。ロールによってシステム内でのユーザ の権限が定義され、ロケールによってユーザがアクセス可能な組織(ドメイン)が定義されま す。権限がユーザに直接割り当てられることはないため、適切なロールとロケールを割り当て ることによって個々のユーザ権限を管理できます。

必要なシステムリソースへの書き込みアクセス権限がユーザに与えられるのは、割り当てられ たロールによりアクセス権限が与えられ、割り当てられたロケールによりアクセスが許可され ている場合に限ります。たとえば、エンジニアリング組織の管理者ロールを与えられたユーザ は、エンジニアリング組織のサーバ設定を更新できます。ただし、そのユーザに割り当てられ たロケールに財務部門が含まれている場合を除いて、財務部門内のサーバ設定を更新すること はできません。

# ユーザアカウント Cisco UCS

ユーザアカウントは、システムへのアクセスに使用します。Cisco UCS Manager ドメインごと に最大 48 個の ローカル ユーザアカウントを構成できます。各ユーザアカウントには、一意 のユーザ名とパスワードが必要です。

ユーザアカウントは、SSH公開キーを付けて設定できます。公開キーは、OpenSSHと SECSH のいずれかの形式で設定できます。

#### 管理者アカウント

Cisco UCS ドメイン にはそれぞれ、1 つの管理者アカウントが付随しています。管理者アカウ ントはデフォルト ユーザ アカウントであり、変更や削除はできません。このアカウントはシ ステム管理者またはスーパーユーザ アカウントであり、すべての権限が与えられています。 admin アカウントには、デフォルトのパスワードは割り当てられません。初期システムセット アップ時にパスワードを選択する必要があります。

管理者アカウントは常にアクティブで、有効期限がありません。管理者アカウントを非アク ティブに設定することはできません。

### ローカル認証されたユーザ アカウント

ローカル認証されたユーザアカウントは、ファブリックインターコネクトのを介して直接認 証され、admin または aaa 権限の所有者によって有効または無効にできます。ローカルユーザ アカウントを無効にすると、そのユーザはログインできなくなります。しかし無効になった ローカルユーザアカウントの構成の詳細はデータベースから削除されません。無効にされた ローカルユーザアカウントを再度有効にすると、アカウントはユーザ名とパスワードを含め、 既存の構成で再びアクティブになります。

### リモート認証されたユーザ アカウント

リモート認証されたユーザアカウントとは、LDAP、RADIUS、または TACACS+ で認証され たユーザアカウントです。

ユーザがローカル ユーザ アカウントとリモート ユーザ アカウントを同時に保持する場合、 ローカル ユーザアカウントで定義されたロールにより、リモート ユーザアカウントに保持さ れた値が上書きされます。

#### ユーザ アカウントの有効期限

ユーザアカウントは、事前に定義した時間に有効期限が切れるように設定できます。有効期限 の時間になると、ユーザアカウントは無効になります。

デフォルトでは、ユーザアカウントの有効期限はありません。

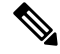

Note ユーザアカウントに有効期限を設定した後、「有効期限なし」に再設定することはできません。ただし、そのアカウントの有効期限切れになる日付を更新して設定することは可能です。

## 予約語:ローカル認証されたユーザ アカウント

次の語は Cisco UCS でローカル ユーザ アカウントを作成するときに使用できません。

- root
- bin
- daemon

- adm
- lp
- sync
- shutdown
- halt
- news
- uucp
- operator
- games
- gopher
- nobody
- nscd
- mailnull
- mail
- rpcuser
- rpc
- mtsuser
- ftpuser
- ftp
- man
- sys
- samdme
- debug

# ユーザ アカウントの Web セッション制限

Cisco UCS Manager は、Web セッション制限を使用して、あるユーザ アカウントに対してある 時点で許容される Web セッション数(GUI と XML の両方)を制限します。

各 Cisco UCS Manager ドメインは、ユーザ1人につき同時 Web セッションを最大 32 件、合計 256 件のユーザ セッションをサポートします。デフォルトでは、Cisco UCS Managerが許容す る同時 Web セッション数はユーザ1人あたり 32 に設定されます。ただし、この値を最大でシ ステム上限の 256 まで構成できます。

# ユーザ ロール

ユーザロールには、ユーザに許可される操作を定義する1つ以上の権限が含まれます。ユーザ ごとに1つ以上のロールを割り当てることができます。複数のロールを持つユーザは、割り当 てられたすべてのロールを組み合わせた権限を持ちます。たとえば、Role1にストレージ関連 の権限が含まれ、Role2にサーバ関連の権限が含まれている場合、Role1とRole2の両方を持つ ユーザは、ストレージ関連の権限とサーバ関連の権限を持つことになります。

Cisco UCS ドメインには、デフォルトのユーザロールを含めて最大48個のユーザロールを含めることができます。48個目のユーザロールが許可された後に設定されたユーザロールは、障害が発生して無効になります。

すべてのロールには、Cisco UCS ドメイン内のすべての設定に対する読み取りアクセス権限が 含まれています。読み取り専用ロールのユーザは、システム状態を変更することはできません。

ユーザは権限を作成したり、既存の権限を変更または削除したり、ロールを削除したりできま す。ロールを変更すると、そのロールを持つすべてのユーザに新しい権限が適用されます。権 限の割り当ては、デフォルトロールに定義されている権限に限定されません。つまり、権限を 自由に組み合わせて独自のロールを作成できます。たとえば、デフォルトのサーバ管理者ロー ルとストレージ管理者ロールには、異なる組み合わせの権限が付与されています。しかし、両 方のロールの権限を持つサーバおよびストレージ管理者ロールを作成することができます。

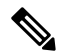

Note ロールをユーザに割り当てた後で削除すると、そのロールはそれらのユーザアカウントからも 削除されます。

AAA サーバ(RADIUS または TACACS+)上のユーザ プロファイルを、そのユーザに付与される権限に対応したロールを追加するように変更します。属性にはロール情報が保存されます。AAA サーバでは、要求とともにこの属性が返され、それを解析することでロールが得られます。LDAP サーバでは、ユーザ プロファイル属性内のロールが返されます。

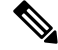

Note ローカル ユーザ アカウントとリモート ユーザ アカウントが同じユーザ名である場合、Cisco UCS Manager は、リモート ユーザに割り当てられたロールをローカル ユーザに割り当てられ たロールで上書きします。

## デフォルト ユーザ ロール

システムには、次のデフォルトのユーザロールが用意されています。

### AAA アドミニストレータ

ユーザ、ロール、および AAA 設定に対する読み取りと書き込みのアクセス権。その他の システムに対する読み取りアクセス。

### アドミニストレータ

システム全体に対する完全な読み取りと書き込みのアクセス権。このロールは、デフォル トで管理者アカウントに割り当てられます。変更することはできません。

### ファシリティ マネージャ

power management 権限による、電源管理操作に対する読み取りと書き込みのアクセス。その他のシステムに対する読み取りアクセス。

### ネットワーク管理者

ファブリック インターコネクト インフラストラクチャとネットワーク セキュリティ操作 に対する読み取りと書き込みのアクセス権。その他のシステムに対する読み取りアクセス。

### オペレーション

システムのログ(syslog サーバを含む)と障害に対する読み取りと書き込みのアクセス 権。その他のシステムに対する読み取りアクセス。

### 読み取り専用

システム設定に対する読み取り専用アクセス権。システム状態を変更する権限はありません。

### サーバ計算

サービスプロファイルのほとんどの側面に対する読み取りと書き込みのアクセス権。ただし、ユーザは vNIC または vHBA を作成、変更、または削除できません。

### サーバ機器アドミニストレータ

物理サーバ関連の操作に対する読み取りと書き込みのアクセス。その他のシステムに対す る読み取りアクセス。

### サーバ プロファイル アドミニストレータ

論理サーバ関連の操作に対する読み取りと書き込みのアクセス。その他のシステムに対す る読み取りアクセス。

### サーバ セキュリティ アドミニストレータ

サーバセキュリティ関連の操作に対する読み取りと書き込みのアクセス。その他のシステムに対する読み取りアクセス。

### ストレージ アドミニストレータ

ストレージ操作に対する読み取りと書き込みのアクセス権。その他のシステムに対する読 み取りアクセス。

# 予約語:ユーザロール

次の語は、Cisco UCS でカスタム ロールを作成するときに使用できません。

• ネットワーク管理者

- network-operator
- vdc-admin
- vdc-operator
- server-admin

### 権限

ユーザロールを割り当てられたユーザは、権限により、特定のシステム リソースにアクセス したり、特定のタスクを実行したりできるようになります。次の表に、各権限と、その権限が デフォルトで与えられるユーザロールのリストを示します。

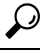

**Tip** これらの権限および権限によってユーザが実行できるようになるタスクの詳細情報は、次の *URL*から入手可能な『Privileges in Cisco UCS http://www.cisco.com/en/US/products/ps10281/prod\_ technical\_reference\_list.html

#### Table 1: ユーザの権限

| 権限               | 説明                    | デフォルトのロール割り当て       |
|------------------|-----------------------|---------------------|
| ааа              | システム セキュリティおよび<br>AAA | AAA アドミニストレータ       |
| admin            | システム管理                | アドミニストレータ           |
| ext-lan-config   | 外部 LAN 設定             | ネットワークアドミニストレー<br>タ |
| ext-lan-policy   | 外部 LAN ポリシー           | ネットワークアドミニストレー<br>タ |
| ext-lan-qos      | 外部 LAN QoS            | ネットワークアドミニストレー<br>タ |
| ext-lan-security | 外部 LAN セキュリティ         | ネットワークアドミニストレー<br>タ |
| ext-san-config   | 外部 SAN 設定             | ストレージアドミニストレータ      |
| ext-san-policy   | 外部 SAN ポリシー           | ストレージアドミニストレータ      |
| ext-san-qos      | 外部 SAN QoS            | ストレージアドミニストレータ      |
| ext-san-security | 外部 SAN セキュリティ         | ストレージアドミニストレータ      |

| 権限                            | 説明                                                                         | デフォルトのロール割り当て            |
|-------------------------------|----------------------------------------------------------------------------|--------------------------|
| fault                         | アラームおよびアラーム ポリ<br>シー                                                       | オペレーション                  |
| operations                    | ログおよび Smart Call Home                                                      | オペレーション                  |
| org-management                | 組織管理                                                                       | オペレーション                  |
| pod-config                    | ポッド設定                                                                      | ネットワークアドミニストレー<br>タ      |
| pod-policy                    | ポッドポリシー                                                                    | ネットワークアドミニストレー<br>タ      |
| pod-qos                       | ポッド QoS                                                                    | ネットワークアドミニストレー<br>タ      |
| pod-security                  | ポッドセキュリティ                                                                  | ネットワークアドミニストレー<br>タ      |
| power-mgmt                    | 電源管理操作に対する読み取り<br>および書き込みアクセス権                                             | ファシリティ マネージャ             |
| read-only                     | 読み取り専用アクセス権<br>読み取り専用は、権限として選<br>択できません。この権限は、す<br>べてのユーザロールに割り当<br>てられます。 | 読み取り専用                   |
| server-equipment              | サーバ ハードウェア管理                                                               | サーバ機器アドミニストレータ           |
| server-maintenance            | サーバ メンテナンス                                                                 | サーバ機器アドミニストレータ           |
| server-policy                 | サーバ ポリシー                                                                   | サーバ機器アドミニストレータ           |
| server-security               | サーバセキュリティ                                                                  | サーバセキュリティアドミニ<br>ストレータ   |
| service-profile-compute       | サービス プロファイルの計算                                                             | サーバ計算アドミニストレータ           |
| service-profile-config        | サービス プロファイル設定                                                              | サーバ プロファイル アドミニ<br>ストレータ |
| service-profile-config-policy | サービス プロファイル設定ポ<br>リシー                                                      | サーバ プロファイル アドミニ<br>ストレータ |
| service-profile-ext-access    | サービス プロファイル エンド<br>ポイント アクセス                                               | サーバプロファイルアドミニ<br>ストレータ   |

| 権限                              | 説明                          | デフォルトのロール割り当て            |
|---------------------------------|-----------------------------|--------------------------|
| service-profile-network         | サービス プロファイル ネット<br>ワーク      | ネットワークアドミニストレー<br>タ      |
| service-profile-network-policy  | サービス プロファイル ネット<br>ワーク ポリシー | ネットワークアドミニストレー<br>タ      |
| service-profile-qos             | サービス プロファイル QoS             | ネットワークアドミニストレー<br>タ      |
| service-profile-qos-policy      | サービス プロファイル QoS ポ<br>リシー    | ネットワークアドミニストレー<br>タ      |
| service-profile-security        | サービス プロファイル セキュ<br>リティ      | サーバ セキュリティ アドミニ<br>ストレータ |
| service-profile-security-policy | サービス プロファイル セキュ<br>リティ ポリシー | サーバ セキュリティ アドミニ<br>ストレータ |
| service-profile-server          | サービス プロファイル サーバ<br>管理       | サーバ プロファイル アドミニ<br>ストレータ |
| service-profile-server-oper     | サービス プロファイル コン<br>シューマ      | サーバ プロファイル アドミニ<br>ストレータ |
| service-profile-server-policy   | サービス プロファイル プール<br>ポリシー     | サーバ セキュリティ アドミニ<br>ストレータ |
| service-profile-storage         | サービス プロファイル スト<br>レージ       | ストレージアドミニストレータ           |
| service-profile-storage-policy  | サービス プロファイル スト<br>レージ ポリシー  | ストレージアドミニストレータ           |

# ユーザ ロールの作成

### Procedure

- ステップ1 [Navigation] ペインで [Admin] をクリックします。
- ステップ2 [All] > [User Management] > [User Services]の順に展開します。
- ステップ3 [User Services] を右クリックし、[Create Role] を選択します。 また、[Roles] を右クリックして、そのオプションにアクセスすることもできます。
- ステップ4 [Create Role] ダイアログボックスで、次のフィールドに値を入力します。

| 名前                   | 説明                                                                                                    |
|----------------------|----------------------------------------------------------------------------------------------------|
| [Name] フィールド         | このユーザロールのユーザ定義名。                                                                                                    |
|                      | この名前には、1~16文字の英数字を使用できます。- (ハイ<br>フン)、_(アンダースコア)、:(コロン)、および(ピリ<br>オド)は使用できますが、それ以外の特殊文字とスペースは<br>使用できません。また、オブジェクトが保存された後にこの<br>名前を変更することはできません。 |
| [Privileges] リストボックス | システムに定義されている権限のリスト。                                                                                                    |
|                      | その権限の説明を表示するには、権限をクリックします。<br>チェックボックスをオンにすると、選択したユーザにその権<br>限が割り当てられます。                                                                         |
| [Help] セクション         | ·                                                                                                    |
| [Description] フィールド  | [Privileges] リスト ボックス内で最後にクリックした権限の説明。                                                                                                    |

ステップ5 [OK] をクリックします。

# ユーザ ロールへの権限の追加

#### Procedure

ステップ1 [Navigation] ペインで [Admin] をクリックします。

ステップ2 [All] > [User Management] > [User Services]の順に展開します。

- ステップ3 [Roles] ノードを展開します。
- ステップ4 権限を追加するロールを選択します。
- ステップ5 [General] タブで、ロールに追加する権限に対応するチェックボックスをオンにします。
- ステップ6 [Save Changes] をクリックします。

# ユーザ ロールからの権限の削除

### Procedure

- ステップ1 [Navigation] ペインで [Admin] をクリックします。
- ステップ2 [All] > [User Management] > [User Services]の順に展開します。

- **ステップ3** [Roles] ノードを展開します。
- ステップ4 権限を削除するロールを選択します。
- ステップ5 [General] タブで、ロールから削除する権限に対応するボックスをオフにします。
- ステップ6 [Save Changes] をクリックします。

### ユーザ ロールの削除

あるユーザー ロールを削除すると、Cisco UCS Managerにより、このロールは割り当て先のす べてのユーザー アカウントから削除されます。

### Procedure

- ステップ1 [Navigation] ペインで [Admin] をクリックします。
- ステップ2 [All] > [User Management] > [User Services]の順に展開します。
- ステップ3 [Roles] ノードを展開します。
- ステップ4 削除するロールを右クリックし、[Delete]を選択します。
- ステップ5 [Delete] ダイアログボックスで、[Yes] をクリックします。

# ロケール

# ユーザ ロケール

ユーザは、1つ以上のロケールに割り当てることができます。各ロケールでは、ユーザがアク セスできる1つ以上の組織(ドメイン)を定義します。アクセスは通常、ロケールで指定され た部門のみに限定されます。ただし、部門をまったく含まないロケールは例外です。このよう なロケールは、全部門のシステムリソースへの無制限のアクセスを提供します。

1 つの Cisco UCS ドメイン には、最大 48 個のユーザ ロケールを含めることができます。48 個 目のユーザ ロールが許可された後に設定されたユーザ ロケールは、障害が発生して無効にな ります。

admin または aaa の権限を持つユーザは、組織をその他のユーザのロケールに割り当てること ができます。組織の割り当ては、それを行うユーザのロケール内の組織のみに制限されます。 たとえば、ロケールにエンジニアリング組織しか含まれていない場合、そのロケールを割り当 てられたユーザは、他のユーザにエンジニアリング組織のみを割り当てることできます。 V

Note 次の権限の1つ以上を持つユーザにロケールを割り当てることはできません。

- aaa
- admin
- fault
- operations

組織は階層的に管理できます。トップレベルの組織に割り当てられたユーザは、自動的にその 下にあるすべての組織にアクセスできます。たとえば、エンジニアリング組織が、ソフトウェ アエンジニアリング組織とハードウェアエンジニアリング組織で構成されているとします。 ソフトウェアエンジニアリング部門のみを含むロケールでは、その部門内のシステムリソー スにのみアクセスできます。しかし、エンジニアリング部門を含むロケールでは、ソフトウェ アエンジニアリング部門とハードウェアエンジニアリング部門の両方のリソースにアクセス できます。

### ロケールへの組織の割り当て

手順

- ステップ1 [Navigation] ペインで [Admin] をクリックします。
- ステップ2 [All] > [User Management] > [User Services]の順に展開します。
- ステップ3 [Locales] ノードを展開し、組織を追加するロケールをクリックします。
- ステップ4 [Work] ペインで、[General] タブをクリックします。
- ステップ5 [Organizations] 領域のテーブル アイコン バーで [+] をクリックします。
- ステップ6 [Assign Organizations] ダイアログボックスで、次の手順を実行します。
  - a) [Organizations]領域を展開して、Cisco UCS ドメイン内の組織を表示します。
  - b) [root] ノードを展開して、サブ組織を表示します。
  - c) ロケールを割り当てる組織をクリックします。
  - d) [Organizations] 領域の組織を右側のペインの設計領域にドラッグアンドドロップします。
  - e) すべての適切な組織をロケールに割り当てるまで、ステップbおよびcを繰り返します。

ステップ7 [OK] をクリックします。

ロケールの作成

### 始める前に

ロケールを作成するには、1つ以上の組織が存在する必要があります。

手順

- ステップ1 [Navigation] ペインで [Admin] をクリックします。
- ステップ2 [All] > [User Management] > [User Services]の順に展開します。
- ステップ3 [Locales] を右クリックし、[Create a Locale] を選択します。
- ステップ4 [Create Locale] ページで、次の手順を実行します。
  - a) [Name] フィールドに、ロケールの一意の名前を入力します。

この名前には、1~16文字の英数字を使用できます。-(ハイフン)、\_(アンダースコア)、:(コロン)、および(ピリオド)は使用できますが、それ以外の特殊文字とスペースは使用できません。また、オブジェクトが保存された後にこの名前を変更することはできません。

- b) [Next] をクリックします。
- ステップ5 [Assign Organizations] ダイアログボックスで、次の手順を実行します。
  - a) [Organizations]領域を展開して、Cisco UCS ドメイン内の組織を表示します。
  - b) [root] ノードを展開して、サブ組織を表示します。
  - c) ロケールを割り当てる組織をクリックします。
  - d) [Organizations] 領域の組織を右側のペインの設計領域にドラッグアンドドロップします。
  - e) すべての適切な組織をロケールに割り当てるまで、ステップbおよびcを繰り返します。
- **ステップ6** [Finish] をクリックします。

#### 次のタスク

ロケールを1つまたは複数のユーザアカウントに追加します。詳細については、ローカル認証 されたユーザアカウントに割り当てられたロケールの変更 (18ページ)を参照してくださ い。

### ロケールからの組織の削除

### 手順

- ステップ1 [Navigation] ペインで [Admin] をクリックします。
- ステップ2 [All] > [User Management] > [User Services]の順に展開します。
- ステップ3 [Locales] ノードを展開し、組織を削除するロケールをクリックします。
- ステップ4 [Work] ペインで、[General] タブをクリックします。
- ステップ5 [Organizations] 領域で、ロケールから削除する組織を右クリックし、[Delete] を選択します。
- ステップ6 [Save Changes] をクリックします。

### ロケールの削除

手順

- ステップ1 [Navigation] ペインで [Admin] をクリックします。
- ステップ2 [All] > [User Management] > [User Services]の順に展開します。
- ステップ3 [Locales] ノードを展開します。
- ステップ4 削除するロケールを右クリックし、[Delete]を選択します。
- ステップ5 確認ダイアログボックスが表示されたら、[Yes] をクリックします。

# ローカル認証されたユーザ アカウント

### ユーザ アカウントの作成

少なくとも、次のユーザを作成することを推奨します。

- ・サーバアドミニストレータアカウント
- ネットワーク アドミニストレータ アカウント
- •ストレージアドミニストレータ

Note

ユーザアカウントの作成後、Cisco UCS Manager GUIからユーザアカウントのフィールドのいずれかを変更する場合は、パスワードをもう一度入力する必要があります。

#### Before you begin

システムに次のいずれかがある場合は、該当するタスクを実行します。

- リモート認証サービス:ユーザがリモート認証サーバに存在すること、および適切なロールと権限を持っていることを確認します。
- ・組織のマルチテナント機能:1つ以上のロケールを作成します。ロケールが1つもない場合、すべてのユーザはルートに作成され、すべての組織のロールと権限が割り当てられます。
- SSH 認証: SSH キーを取得します。

### Procedure

- ステップ1 [Navigation] ペインで [Admin] をクリックします。
- ステップ2 [All] > [User Management] > [User Services]の順に展開します。
- **ステップ3** [User Services] を右クリックし、[Create User] を選択して [User Properties] ダイアログボックス を開きます。

[Locally Authenticated Users] の右クリックでもそのオプションにアクセスできます。

ステップ4 ユーザに関して要求される情報を使用して、次のフィールドに値を入力します。

| 名前               | 説明                                                                                                    |
|------------------|----------------------------------------------------------------------------------------------------|
| [Login ID] フィールド | このアカウントにログインするときに使用されるアカウント<br>名。このアカウントは固有である必要があり、しかも Cisco<br>UCS Manager ユーザ アカウントに関する次のガイドラインと<br>制約事項を満たしている必要があります。 |
|                  | <ul> <li>ログイン ID には、次を含む 1 ~ 32 の文字を含めること<br/>ができます。</li> </ul>                                                            |
|                  | <ul> <li>任意の英字</li> </ul>                                                                                                  |
|                  | <ul> <li>任意の数字</li> </ul>                                                                                                  |
|                  | ・_ (アンダースコア)                                                                                                    |
|                  | •-(ダッシュ)                                                                                                    |
|                  | •. (ドット)                                                                                                    |
|                  | • ログイン ID は、Cisco UCS Manager 内で一意である必要<br>があります。                                                                          |
|                  | <ul> <li>ログインIDは、英文字から始まる必要があります。アン<br/>ダースコアなどの特殊文字や数字から始めることはでき<br/>ません。</li> </ul>                                      |
|                  | ・ログイン ID では、大文字と小文字が区別されます。                                                                                                |
|                  | <ul> <li>すべてが数字のログイン ID は作成できません。</li> </ul>                                                                               |
|                  | <ul> <li>ユーザアカウントの作成後は、ログイン ID を変更できません。ユーザアカウントを削除し、新しいユーザアカウントを作成する必要があります。</li> </ul>                                   |
|                  | ユーザを保存した後は、ログインIDを変更できません。ユー<br>ザアカウントを削除し、新しいユーザアカウントを作成する<br>必要があります。                                                    |

| 名前                       | 説明                                                                                                    |
|--------------------------|----------------------------------------------------------------------------------------------------|
| [First Name] フィールド       | ユーザの名。このフィールドには、32文字までの値を入力で<br>きます。                                                                                            |
| [Last Name] フィールド        | ユーザの姓。このフィールドには、32文字までの値を入力で<br>きます。                                                                                            |
| [Email] フィールド            | ユーザの電子メール アドレス。                                                                                                    |
| [Phone] フィールド            | ユーザの電話番号。                                                                                                    |
| [Password] フィールド         | このアカウントに関連付けられているパスワード。パスワー<br>ド強度チェックが有効にされている場合は、ユーザパスワー<br>ドを強固なものにする必要があります。Cisco UCS Manager は<br>次の要件を満たしていないパスワードを拒否します。 |
|                          | <ul> <li>8~80文字を含む。</li> </ul>                                                                                                  |
|                          | <ul> <li>パスワードの強度の確認が有効になっている場合はパス<br/>ワード長は可変で、6~80文字の間で設定できます。</li> </ul>                                                     |
|                          | Note デフォルトは8文字です。                                                                                                    |
|                          | ・次の少なくとも3種類を含む。                                                                                                    |
|                          | • 小文字                                                                                                    |
|                          | •大文字                                                                                                    |
|                          | • 数字                                                                                                    |
|                          | •特殊文字                                                                                                    |
|                          | • aaabbb など連続して 3 回を超えて繰り返す文字を含まない。                                                                                             |
|                          | <ul> <li>ユーザ名と同一、またはユーザ名を逆にしたものではない。</li> </ul>                                                                                 |
|                          | <ul> <li>パスワードディクショナリチェックに合格する。たとえば、パスワードには辞書に記載されている標準的な単語に基づいたものを指定することはできません。</li> </ul>                                     |
|                          | <ul> <li>・次の記号を含まない。\$(ドル記号)、?(疑問符)、=</li> <li>(等号)。</li> </ul>                                                                 |
|                          | <ul> <li>ローカルユーザアカウントおよびadminアカウントのパ<br/>スワードは空白にしない。</li> </ul>                                                                |
| [Confirm Password] フィールド | 確認のためのパスワードの再入力。                                                                                                    |

| 名前                             | 説明                                                                                                   |
|--------------------------------|----------------------------------------------------------------------------------------------------|
| [Account Status] フィールド         | ステータスが [Active]に設定されている場合、ユーザはこのロ<br>グイン ID とパスワードを使用して Cisco UCS Manager にログ<br>インできます。             |
| [Account Expires] チェックボッ<br>クス | オンにすると、このアカウントは期限切れになり、[Expiration Date] フィールドに指定した日付以降に使用できなくなります。                                  |
|                                | Note ユーザアカウントに有効期限を設定した後、「有効<br>期限なし」に再設定することはできません。ただ<br>し、そのアカウントの有効期限切れになる日付を更<br>新して設定することは可能です。 |
| [Expiration Date] フィールド        | アカウントが期限切れになる日付。日付の形式はyyyy-mm-dd<br>です。                                                              |
|                                | このフィールドの終端にある下矢印をクリックするとカレン<br>ダーが表示されるので、それを使用して期限日を選択できま<br>す。                                     |
|                                | <b>Note</b> [Account Expires] チェックボックスをオンにする<br>と、Cisco UCS Manager GUI が表示されます。                     |

**ステップ5** [Roles] 領域で1つ以上のボックスをオンにして、ユーザアカウントにロールと権限を割り当てます。

**Note** admin または aaa ロールを持つユーザにロケールを割り当てないでください。

- **ステップ6** (Optional) システムに組織が含まれる場合、[Locales] 領域の1つ以上のチェックボックスをオンにして、適切なロケールをユーザに割り当てます。
- ステップ7 [SSH] 領域で、次のフィールドに値を入力します。
  - a) [Type] フィールドで、次をクリックします。
    - [Password Required]: ユーザはログインするときにパスワードを入力する必要があります。
    - •[Key]: このユーザがログインするときに、SSH 暗号化が使用されます。
    - b) [Key] を選択する場合、[SSH data] フィールドに SSH キーを入力します。

ステップ8 [OK] をクリックします。

## ローカル認証されたユーザへのパスワード強度チェックの有効化

パスワードの強度確認を有効にするには、admin または aaa 権限が必要です。有効になっている場合、Cisco UCS Manager では、強力なパスワードのガイドラインを満たさないパスワードを選択できません。

手順

- ステップ1 [Navigation] ペインで [Admin] をクリックします。
- ステップ2 [All] > [User Management] > [User Services]の順に展開します。
- ステップ3 [Locally Authenticated Users] ノードをクリックします。
- **ステップ4** [Work] ペインで、[Properties] 領域の [Password Strength Check] チェックボックスをオンにしま す。
- ステップ5 [Save Changes] をクリックします。

### Web セッション制限の設定

手順

- ステップ1 [Navigation] ペインで [Admin] をクリックします。
- ステップ2 [All] > [Communication Management] > [Communication Services] の順に展開します。
- ステップ3 [Communication Services] タブをクリックします。
- ステップ4 [Web Session Limits] 領域で、次のフィールドに入力します。
  - (注) HTML-5インターフェイスではブラウザごとにユーザセッションを1つサポートしま す。

| 名前                        | 説明                                                                  |
|---------------------------|---------------------------------------------------------------------|
| Maximum Sessions Per User | 各ユーザに許可される HTTP および HTTPS の同時セッションの最大数。                             |
|                           | 1~256の整数を入力します。                                                     |
| Maximum Sessions          | システム内のすべてのユーザに許可されるHTTPおよびHTTPS<br>の同時セッションの最大数。<br>1~256の整数を入力します。 |

| 名前                          | 説明                            |
|-----------------------------|-------------------------------|
| [Maximum Event Interval (in | 2つのイベント間の最大時間間隔。UI からのユーザ要求に対 |
| seconds)]                   | する応答など、さまざまなタイプのイベント変更通知を追跡   |
|                             | します。時間間隔が経過すると、UI セッションは終了しま  |
|                             | す。                            |
|                             | 120~3600の整数を入力します。            |

ステップ5 [Save Changes] をクリックします。

# ローカル認証されたユーザアカウントに割り当てられたロケールの変 更

(注) admin または aaa ロールを持つユーザにロケールを割り当てないでください。

### 手順

- ステップ1 [Navigation] ペインで [Admin] をクリックします。
- ステップ2 [Admin] タブの [All] > [User Management] > [User Services] > [Locally Authenticated Users] を展 開します。
- ステップ3 修正するユーザアカウントをクリックします。
- ステップ4 [Work] ペインで、[General] タブをクリックします。
- ステップ5 [Locales] 領域で、次の手順を実行します。
  - ユーザアカウントに新しいロケールを割り当てるには、適切なチェックボックスをオンにします。
  - ユーザアカウントからロケールを削除するには、適切なチェックボックスをオフにします。
- ステップ6 [Save Changes] をクリックします。

### ローカル認証されたユーザアカウントに割り当てられたロールの変更

ユーザ ロールおよび権限の変更は次回のユーザ ログイン時に有効になります。ユーザ アカウ ントへの新しいロールの割り当てや既存のロールの削除を行うときにユーザがログインしてい る場合、アクティブなセッションは以前のロールや権限を引き続き使用します。 手順

- ステップ1 [Navigation] ペインで [Admin] をクリックします。
- ステップ2 [Admin] タブの [All] > [User Management] > [User Services] > [Locally Authenticated Users] を展開します。
- ステップ3 修正するユーザアカウントをクリックします。
- ステップ4 [Work] ペインで、[General] タブをクリックします。
- ステップ5 [Roles] 領域で、次の手順を実行します。
  - ユーザアカウントに新しいロールを割り当てるには、適切なチェックボックスをオンにします。
  - ユーザアカウントからロールを削除するには、適切なチェックボックスをオフにします。
- ステップ6 [Save Changes] をクリックします。

### ユーザ アカウントの有効化

ローカルユーザアカウントを有効または無効にするには、adminまたは aaa 権限が必要です。

### 始める前に

ローカル ユーザ アカウントを作成します。

### 手順

ステップ1 [Navigation] ペインで [Admin] をクリックします。

ステップ2 [All] > [User Management] > [User Services] > [Locally Authenticated Users]の順に展開します。

- ステップ3 有効にするユーザをクリックします。
- ステップ4 [Work] ペインで、[General] タブをクリックします。
- ステップ5 [Account Status] フィールドで、[active] オプション ボタンをクリックします。
- ステップ6 [Save Changes] をクリックします。

## ユーザ アカウントの無効化

ローカルユーザアカウントを有効または無効にするには、adminまたは aaa 権限が必要です。

(注) Cisco UCS Manager GUI を介して無効化されたアカウントのパスワードを変更した場合、アカウントを有効化してアクティブ化した後、ユーザはこの変更されたパスワードを使用できません。アカウントを有効化してアクティブ化した後に、必要なパスワードを再び入力する必要があります。

### 手順

- ステップ1 [Navigation] ペインで [Admin] をクリックします。
- ステップ2 [All] > [User Management] > [User Services] > [Locally Authenticated Users]の順に展開します。
- ステップ3 無効にするユーザをクリックします。
- ステップ4 [Work] ペインで、[General] タブをクリックします。
- ステップ5 [Account Status] フィールドで、[inactive] オプション ボタンをクリックします。 admin ユーザ アカウントは常にアクティブに設定されます。変更はできません。
- ステップ6 [Save Changes] をクリックします。

## ローカル認証されたユーザのパスワード履歴のクリア

### 手順

- ステップ1 [Navigation] ペインで [Admin] をクリックします。
- ステップ2 [All] > [User Management] > [User Services] > [Locally Authenticated Users]の順に展開します。
- ステップ3 パスワード履歴をクリアするユーザをクリックします。
- ステップ4 [Actions] 領域で、[Clear Password History] をクリックします。
- ステップ5 確認ダイアログボックスが表示されたら、[Yes] をクリックします。

## ローカルに認証されたユーザ アカウントの削除

#### Procedure

- ステップ1 [Navigation] ペインで [Admin] をクリックします。
- ステップ2 [All] > [User Management] > [User Services]の順に展開します。
- ステップ3 [Locally Authenticated Users] ノードを展開します。

**ステップ4** 削除するユーザアカウントを右クリックし、[Delete] を選択します。 ステップ5 [Delete] ダイアログボックスで、[Yes] をクリックします。

# ユーザ セッションのモニタリング

### 手順

- ステップ1 [Navigation] ペインで [Admin] をクリックします。
- **ステップ2** [Admin] タブで、[All] > [User Management] を展開します。
- ステップ3 [User Services] ノードをクリックします。
- ステップ4 [Work] ペインで [Sessions] タブをクリックします。

このタブには、ユーザセッションに関する次の詳細情報が表示されます。

| 名前                    | 説明                                                                                                    |
|-----------------------|----------------------------------------------------------------------------------------------------|
| [Name] カラム            | セッションの名前。                                                                                                    |
| [User] カラム            | セッションに参加しているユーザ名。                                                                                                    |
| [Fabric ID] カラム       | このセッションのためにユーザがログインしているファブリッ<br>クインターコネクト。                                                                                                    |
| [Login Time] カラム      | セッションが開始された日時。                                                                                                    |
| [Refresh Period] カラム  | Web クライアントが Cisco UCS Manager に接続する際は、Web<br>セッションをアクティブ状態に維持するために、クライアン<br>トは Cisco UCS Manager に更新要求を送信する必要がありま<br>す。このオプションを使用して、このドメインのユーザに許<br>可する更新要求間隔の最大時間数を指定します。<br>この時間制限を超えると、Cisco UCS Manager はWeb セッショ<br>ンを非アクティブであると見なしますが、セッションを強制<br>終了することはしません。 |
| [Session Timeout] カラム | 最後の更新要求時から Cisco UCS Manager が Web セッション<br>を非アクティブとして見なすまでの最大経過時間。この時間<br>制限を超えた場合、Cisco UCS Manager は自動的に Web セッ<br>ションを終了します。                                                                                                    |
| [Terminal Type] カラム   | ユーザがログインするときに使用する端末の種類。                                                                                                    |
| [Host] カラム            | ユーザのログイン元である IP アドレス。                                                                                                    |

I

| 名前                    | 説明                                                |
|-----------------------|---------------------------------------------------|
| [Current Session] カラム | このカラムに [Y] が表示された場合は、関連するユーザ セッ<br>ションが現在アクティブです。 |